## Revert

To revert to a previous version of the page:

1. From the Versions screen, hover over the row for the version and click Revert.

|             |                     | Compare to Live • |
|-------------|---------------------|-------------------|
| Options     |                     |                   |
|             |                     |                   |
| Live on pub | lish target: usf_ed | lu .              |

- 2. The confirmation dialog is shown.
- 3. Click Revert.
- 4. A success message shows to which version the page was reverted.

Keep in mind that when a page is reverted, it is reverted only on the Staging Server. The page must be published in order for the changes to appear on the live site.